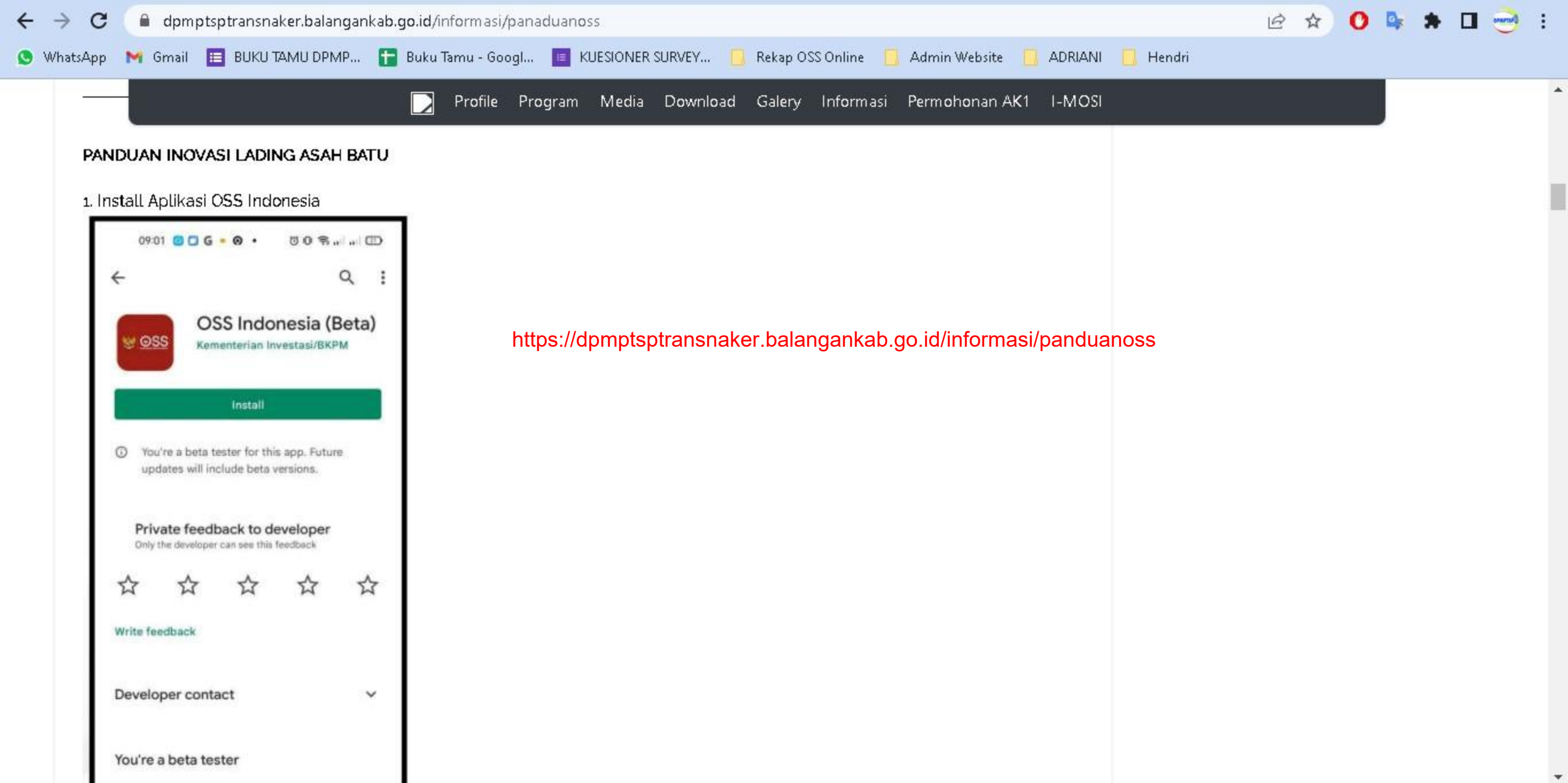

## PANDUAN APLIKASI OSS INDONESIA

Jika Anda mengalami kesulitan untuk melakukan pendaftaran perizinan berusaha dengan menggunakan Aplikasi Mobile OSS Indonesia. Anda dapat mengikuti langkah-langkah dibawah ini:

1. Install Aplikasi OSS Indonesia

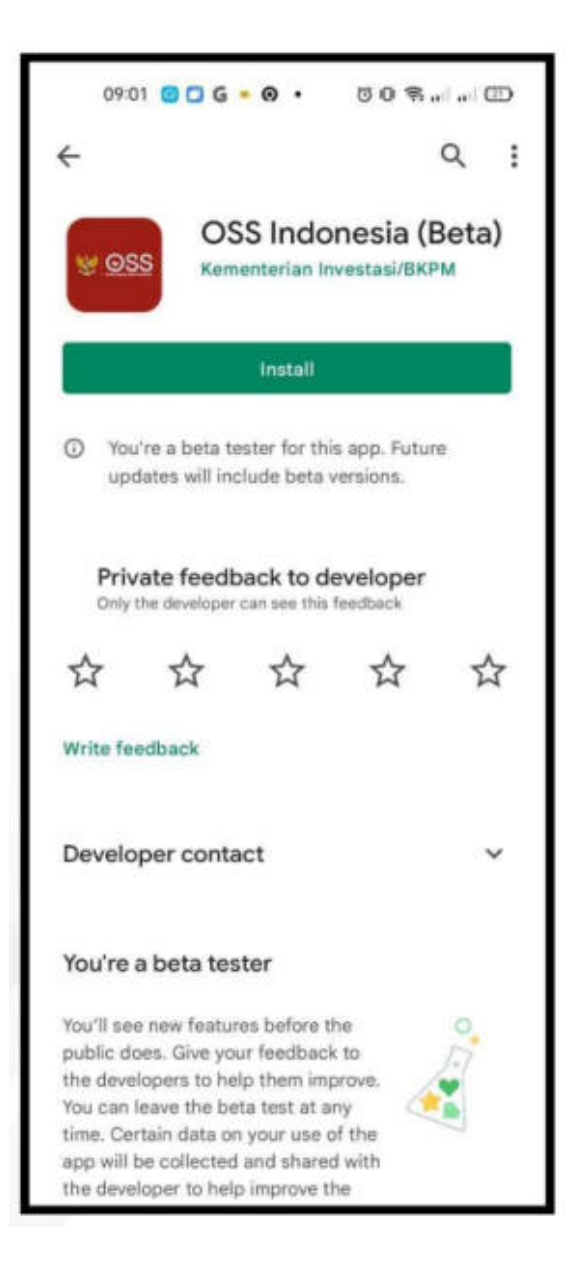

2. Buka Aplikasi OSS Indonesia dan pilih "Daftar"

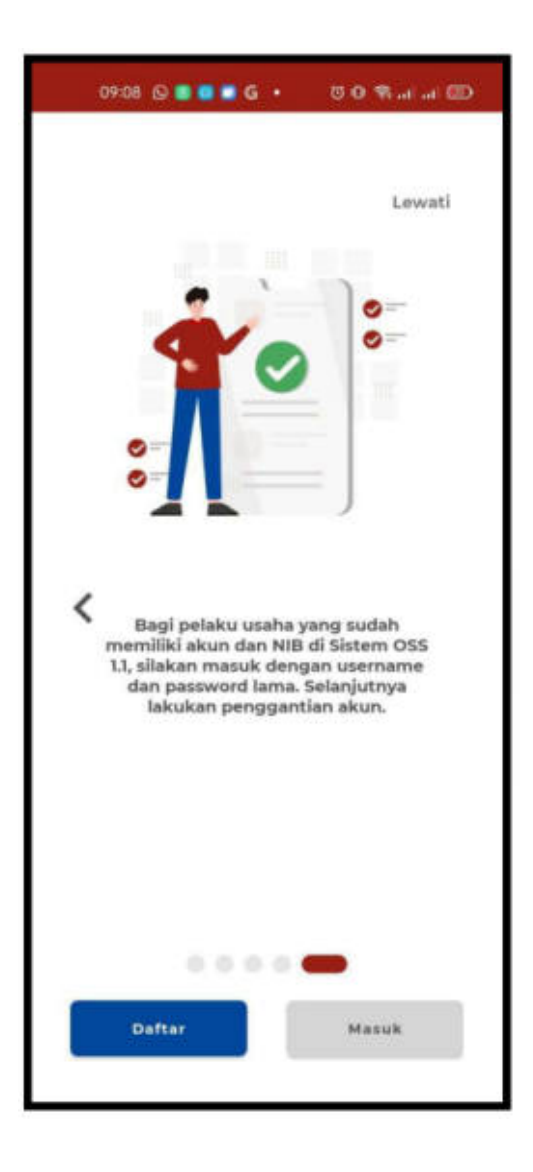

3. Isi Nomor Ponsel yang benar, aktif dan belum pernah digunakan di Sistem OSS. Lalu klik **"Kirim kode verifikasi melalui WhatsApp"** 

| 00:49 🛑                    | 0                                                                    |                                                 | (1) (1) (1) (1) (1) (1) (1) (1) (1) (1)                  |
|----------------------------|----------------------------------------------------------------------|-------------------------------------------------|----------------------------------------------------------|
| ← Dafta                    | 17                                                                   |                                                 | 0                                                        |
| Pen<br>dan<br>pela<br>situ | daftaran hany<br>Kecil (UMK) o<br>iku usaha lain<br><b>sas go.id</b> | a untuk pelai<br>rang perseor<br>nya, silakan m | ku Usaha Mikro<br>Ingan, Bagi jenis<br>nendaftar melalui |
| Past     den               | tikan nomor s<br>gan WhatsAp                                         | eluler Anda si<br>P                             | udah terhubung                                           |
| Nomor Te                   | lepon Selul                                                          | er                                              |                                                          |
| +62                        |                                                                      | mor telepon s                                   | eluler                                                   |
| Kirin                      | n kode verif                                                         | 'ikasi melal                                    | ul WhatsApp                                              |
|                            |                                                                      |                                                 |                                                          |
|                            |                                                                      |                                                 |                                                          |
|                            |                                                                      |                                                 |                                                          |
|                            |                                                                      |                                                 |                                                          |
|                            | Ξ                                                                    | a                                               | Q                                                        |

4. Lihat Kode Verifikasi di WhatsApp

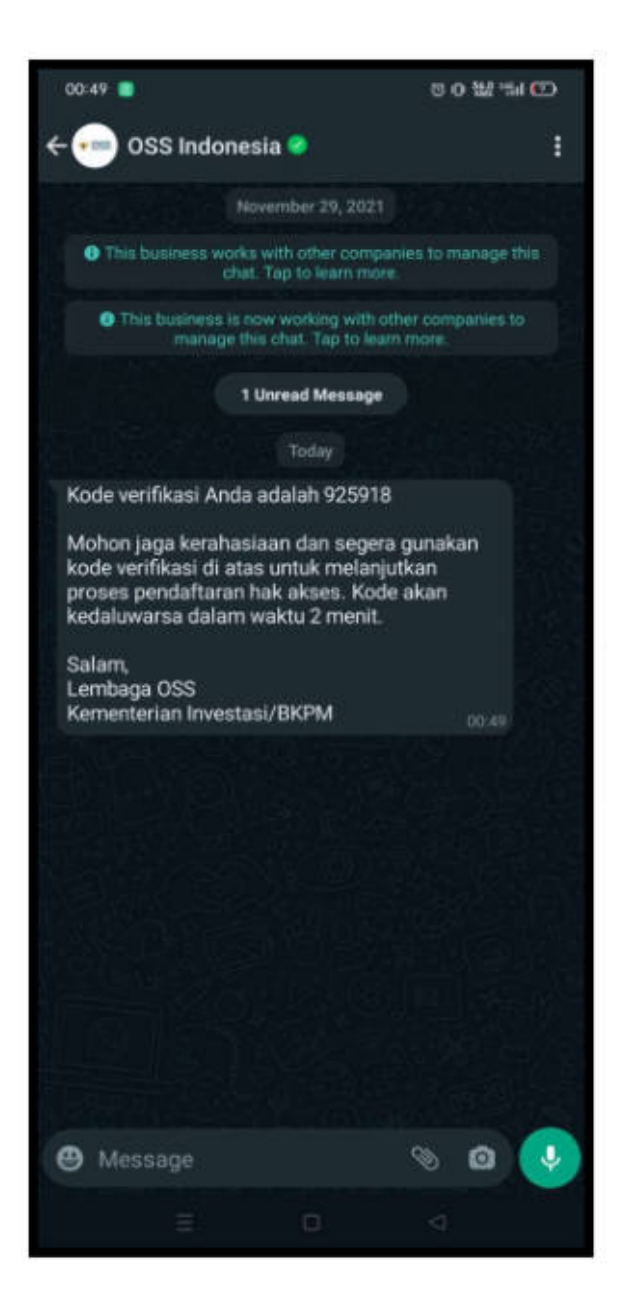

5. Masukkan Kode Verifikasi

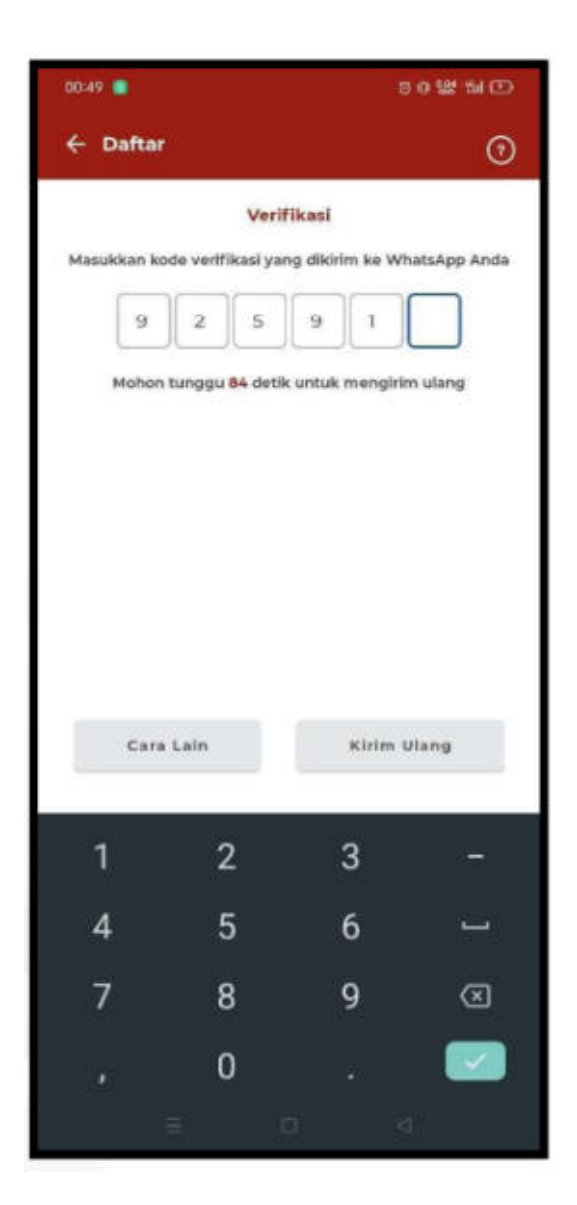

6. Setelah Anda memasukkan Kode Verifikasi, akan muncul notifikasi Kode berhasil diverifikasi

| 00:50 📕     |               |              | 001          | 2 % D   |
|-------------|---------------|--------------|--------------|---------|
| ← Daftar    |               |              |              | ۲       |
|             | V             | rifikasi     |              |         |
| Masukkan ko | de verifikasi | yang dikinin | n ke Whats/  | op Anda |
| 9           | 2 5           | 9            | 1 8          |         |
| Mohon       | tunggu 76 d   | etik untuk e | nengirim ula | ing     |
|             |               |              |              |         |
|             |               |              |              |         |
|             |               |              |              |         |
| Kode b      | erhasil div   | erifikasi    |              | - 8     |
|             |               |              |              |         |
| - Cara      | Lain          |              | deire illen  |         |
|             |               |              |              |         |
| 1           | 2             | 1            | 3            | -       |
|             | 5             |              |              |         |
| -44         | 0             |              |              |         |
| 7           | 8             |              | )            |         |
| <u>8</u>    | 0             |              |              |         |
|             | Ē             | O            | 4            |         |

 Atur Password menggunakan minimal 8 karakter dengan kombinasi huruf kapital, huruf kecil, angka, dan karakter special (!@#\$%^&\*\_-)

| 00:51 🔊 🛑        |                | 00\$\$\$ 14 CD |
|------------------|----------------|----------------|
| ← Daftar         |                | 0              |
| Att              | ur Password An | da             |
| Password         |                |                |
| Password         |                | ۲              |
| Konfirmasi Passw | vord           |                |
| Konfirmasi Pa    | ssword         | o              |
|                  | Lanjut         |                |
| =                | D              | 4              |

8. Lengkapi formulir sesuai dengan KTP Elektronik

| 00:53 🕞 🛑                                                                                                    | 0 0 📽 🕯 🕀             |
|----------------------------------------------------------------------------------------------------|-----------------------|
| ← Daftar                                                                                                    | 0                     |
|                                                                                                    |                       |
| Isilah data di bawah ini s<br>Anda                                                                             | sesuai KTP Elektronik |
| Nomor Induk Kependuduk                                                                                         | an                    |
| Normar Induk Kependudukan                                                                                      | ·                     |
| And the second second                                                                                          |                       |
| Nama Lengkap                                                                                                   |                       |
| Nama Lengkap                                                                                                   |                       |
| the second second second second second second second second second second second second second second second s |                       |
| Tanggal Lahir                                                                                                  |                       |
| DD-MM-YVer-                                                                                                    |                       |
| 19-01-1992                                                                                                    |                       |
| Jenis Kelamin                                                                                                  |                       |
| Laki-Laki                                                                                                    | • '                   |
| Alamat                                                                                                    |                       |
| Alamat                                                                                                    |                       |
|                                                                                                    |                       |
| Provinsi                                                                                                    |                       |
| Jawa Barat                                                                                                    | •                     |
| Kabupaten/Kota                                                                                                 |                       |
| = 0                                                                                                    | 0                     |

9. Setelah Anda melengkapi formulir, maka akan muncul notifikasi Pendaftaran Berhasil

| 00:54                       | 50W 1100  |
|-----------------------------|-----------|
| ← Daftar                    | 0         |
|                             |           |
| Alamat                      |           |
| Alamat                      |           |
| Provinsi                    |           |
| Jawa Barat                  | *         |
| Kabupaten/Kota              |           |
| Kab. Bekasi                 | -]        |
| Kecamatan                   |           |
| Cikarang Utara              | •]        |
| Desa/Kelurahan              |           |
|                             |           |
| Terima kasih sudah mendafta | nr di OSS |
| Silahkan masuk menggun      | akan      |
| nomor seluler               |           |
| Masuk                       |           |
| ≡ 0                         | 4         |

10. Selanjutnya masuk dengan nomor ponsel dan password

| 00:55 🔘      |                  |                      | 5 0 W 14 D   |
|--------------|------------------|----------------------|--------------|
| ← Mas        | uk               |                      |              |
| Nemor        | talopon sel      | uler atai) usernon   |              |
| -            |                  |                      |              |
| Curhiklan 63 | these unitals re | omar telepon seluler |              |
| Fastino      | nî -             |                      | -            |
| E2           | •                |                      | O            |
|              |                  | upa Password         | 7            |
| S            |                  | ang                  |              |
| Klik         | tulisan u        | ntuk memperb         | arul Captcha |
| C Masuki     | an Kode Ca       | eptcha               |              |
| Sintang      |                  |                      |              |
|              |                  |                      |              |
|              |                  | Masuk                |              |
|              |                  | Daftar               |              |
|              |                  | Duita                |              |
|              |                  |                      |              |
|              |                  |                      |              |
|              |                  |                      |              |
|              |                  |                      |              |
|              |                  |                      |              |
|              |                  |                      |              |
|              |                  |                      |              |
|              |                  |                      |              |
|              |                  |                      |              |
|              | =                |                      | 0            |
|              |                  |                      |              |

11. Lengkapi data pelaku usaha (Isi NPWP, BPJS Ketenagakerjaan, dan BPJS Kesehatan jika sudah memiliki)

| - Permohonan Baru    | 0 0 12 14 0 |
|----------------------|-------------|
|                      |             |
| ata Pelaku Usaha     |             |
| NIK                  |             |
| Nama                 |             |
| Jenis Kelamin        | Laki-lak    |
| Nomor Telepon        | -           |
| Email                |             |
| Alamat               |             |
|                      |             |
|                      |             |
| NPWP                 |             |
|                      |             |
| BPJS Ketenagakerjaan |             |
| [                    |             |
| BPJS Kesehatan       |             |
|                      |             |
|                      |             |
| Lanjut               |             |
|                      |             |

12. Isi bidang usaha dengan kode 5 digit/angka KBLI tahun 2020. Klasifikasi Baku Lapangan Usaha Indonesia (KBLI) merupakan panduan penentuan jenis kegiatan usaha yang disusun oleh Badan Pusat Statistik. Informasi tentang KBLI sudah tersedia di sistem OSS. Pelaku usaha dapat mengetik kata kunci untuk mencari KBLI yang tepat, contoh: warung makan, penangkapan ikan, kaki lima. Tiap pelaku usaha hanya bisa memiliki satu NIB dan dalam satu NIB diperbolehkan terdiri dari satu atau lebih KBLI.

| 1:00                                                                                                    | 0 0 W 10 C                                                                                                    |
|----------------------------------------------------------------------------------------------------|----------------------------------------------------------------------------------------------------|
| - Permohor                                                                                                   | an Baru                                                                                                    |
| erdasarkan Klasif<br>(BLI) 2020                                                                              | ikasi Baku Lapangan Usaha Indonesia                                                                                                    |
| Jenis Kegiatan U                                                                                             | Isaha                                                                                                    |
| Utama                                                                                                    | <ul> <li></li></ul>                                                                                                    |
| Bidang Usaha                                                                                                 |                                                                                                    |
| Q 56102 - R                                                                                                  | umah/ <u>Warung</u> Makan                                                                                                    |
| Kelompok ini me<br>makanan dan mi<br>usahanya yang b<br>bangunan tetap<br>menyajikan mako<br>Ruang Lingkup I | ncakup jenis usaha jasa penyediaan<br>inuman untuk dikonsumsi di tempat<br>ertempat di sebagian atau seluruh<br>(tidak berpindah-pindah), yang<br>anan dan minuman di tempat usahanya.<br>Keglatan |
| Seluruh                                                                                                    | •                                                                                                    |
|                                                                                                    |                                                                                                    |
|                                                                                                    |                                                                                                    |
|                                                                                                    | Lanjut                                                                                                    |
|                                                                                                    | Lanjut                                                                                                    |

13. Isi luas lahan dan modal usaha, lalu klik "Validasi risiko"

| 01:00            | 8 0 18 mi C  |
|------------------|--------------|
| 🔶 Permohonan B   | aru          |
| Data Usaha       |              |
| Luas Lahan Usaha | Satuan       |
| 50               | m² •         |
| Modal Usaha      |              |
| Rp 200.000.000   |              |
|                  |              |
|                  |              |
|                  |              |
|                  |              |
|                  |              |
|                  |              |
|                  |              |
|                  |              |
|                  |              |
|                  |              |
|                  |              |
| Val              | idasi Risiko |
|                  |              |
| =                | 0 4          |

14. Sistem menunjukkan skala usaha dan risiko usaha

| 01:01 🛑                                                        | 50號部(1) |
|----------------------------------------------------------------|---------|
| 🔶 Permohonan Baru                                              |         |
| Skala usaha: Mikro<br>-Risiko usaha: Rendah                    |         |
| Data Usaha                                                     |         |
| Kegiatan usaha ini sudah berjalan?                             |         |
| Nama Usaha / Kegiatan<br>Conton: Pabrik Sepatu<br>Warung Makan |         |
| Deskripsi Kegiatan Usaha                                       |         |
| Kabupaten/Kota                                                 | *       |
| Jumlah Tenaga Kerja Indonesia                                  |         |
| 4                                                              |         |
|                                                                |         |
|                                                                |         |
|                                                                |         |
|                                                                |         |
|                                                                |         |
| Lanjut                                                         |         |
| ≡ 0                                                            | Q       |

15. Lengkapi Formulir Permohonan Baru

| 91:02 🛑                                                                     | 00留部日             |
|-----------------------------------------------------------------------------|-------------------|
| 🔶 Permohonan Baru                                                           |                   |
| Gunakan alamat yang sama deng<br>keglatan usaha sebelumnya?<br>O Tidak I Va | gan domisili atau |
| Alamat Usaha                                                                |                   |
| -                                                                           | -                 |
| Provinsi                                                                    |                   |
| Jawa Barat                                                                  |                   |
| Kabupaten/Kota                                                              |                   |
| Kab. Bekasi                                                                 |                   |
| Kecamatan                                                                   |                   |
| Cikarang Utara                                                              | •                 |
| Desa/Kelurahan                                                              |                   |
| Mekarmukti                                                                  | ( <b>*</b> )      |
| Kode Pos                                                                    |                   |
| 11772                                                                       |                   |
|                                                                             |                   |
| Lanjut                                                                      |                   |
|                                                                             |                   |
| Ξ 0                                                                         | 4                 |

16. Isi daftar produk/jasa. Jika produk/jasa yang dihasilkan wajib halal dan/atau wajib SNI (Standar Nasional Indonesia), maka sistem akan menanyakan apakah sudah memiliki sertifikat halal dan/atau sertifikat SNI. Jika belum memiliki, pilih "Tidak".

| - Permononan Baru                                                   |                       |
|---------------------------------------------------------------------|-----------------------|
| Jenis Produk/Jasa                                                   |                       |
| Lainnya                                                             |                       |
| Jenis Produk/Jasa                                                   |                       |
| Nasi Rames                                                          |                       |
| Kapasitas                                                           |                       |
| 20.000                                                              | /Tahun                |
| Satuan Kapasitas                                                    |                       |
| Kursi                                                               |                       |
| Apakah Anda sudah memili<br>Nasional Indonesia (SNI)?<br>Tidak O Ya | ki sertifikat Standar |
| Apakah Anda sudah memili<br>Tidak O Ya                              | ki sertifikat halal?  |
|                                                                     | 8                     |

17. Klik pernyataan mandiri dengan mencentang kotak yang tersedia. Salah satu persyaratan dasar dalam perizinan berusaha adalah Kesesuaian Kegiatan Pemanfaatan Ruang (KKPR). Bagi pelaku UMK diberi kemudahan dengan menyetujui pernyataan mandiri yang menyatakan bahwa akan mematuhi tata ruang. Artinya pelaku UMK harus mengikuti ketentuan tata ruang di masing-masing daerah.

| 01:03 😔 🛑 👘 🖾                                                                                                    |  |  |  |
|----------------------------------------------------------------------------------------------------|--|--|--|
| ← Permohonan Baru C                                                                                                  |  |  |  |
| Pernyataan Mandiri                                                                                                   |  |  |  |
| Berdasarkan Undang-Undang Nomor 11 Tahun 2020 tentang<br>Cipta Kerja, Pelaku Usaha dengan identitas sebagai berikut: |  |  |  |
| Nama Pelaku Usaha                                                                                                    |  |  |  |
|                                                                                                    |  |  |  |
| Saya sudah membaca dan menyetujui:                                                                                   |  |  |  |
| <ul> <li>Menjaga Keselamatan, Keamanan, Kesehatan dan<br/>Pelestarian Fungsi Lingkungan (K3L)</li> </ul>             |  |  |  |
| Kesediaan Memenuhi Kewajiban                                                                                         |  |  |  |
| Kesanggupan Mengikuti Proses Sertifikasi Halai                                                                       |  |  |  |
| Surat Penyataan Usaha Mikro Atau Usaha Kecil Terkalt     Tata Ruang                                                  |  |  |  |
| <ul> <li>Surat Pernyataan Kesanggupan Pengelolaan dan<br/>Pernantauan Lingkungan Hidup (SPPL)</li> </ul>             |  |  |  |
|                                                                                                    |  |  |  |
|                                                                                                    |  |  |  |
|                                                                                                    |  |  |  |
| Simpan                                                                                                    |  |  |  |
| ≡ □ ⊲                                                                                                    |  |  |  |

18. Klik "Tambah bidang usaha" jika ingin menambah KBLI lainnya

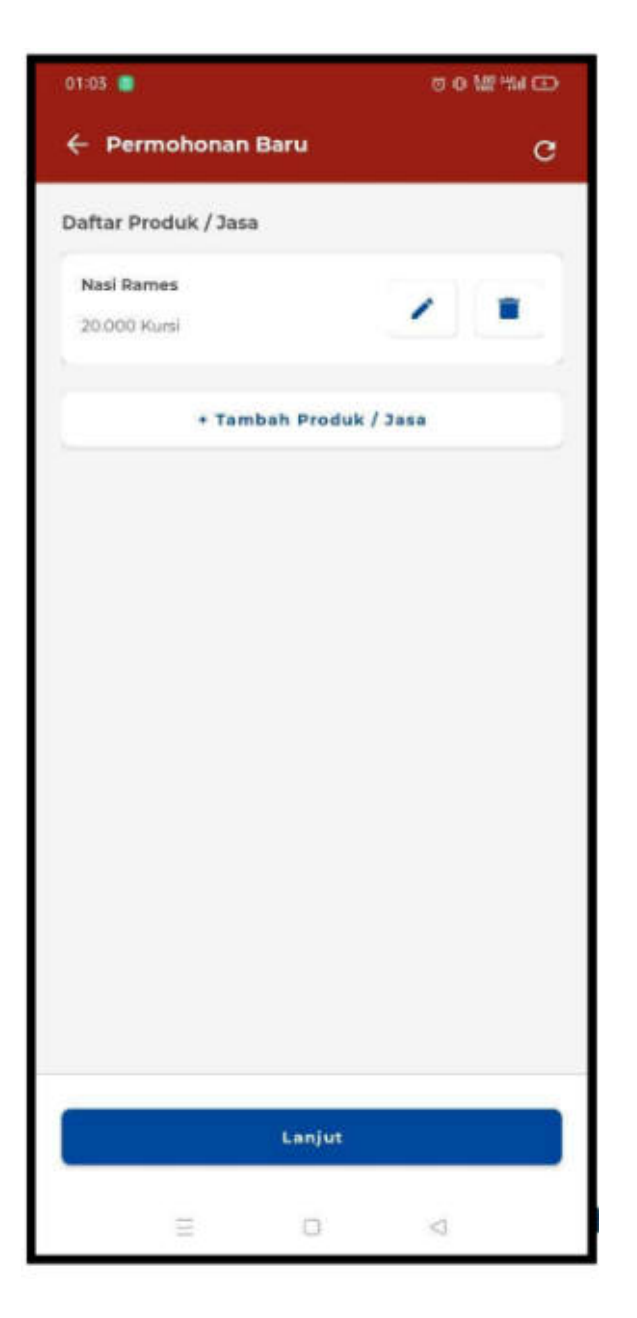

19. Pilih KBLI yang akan diproses perizinan berusahanya

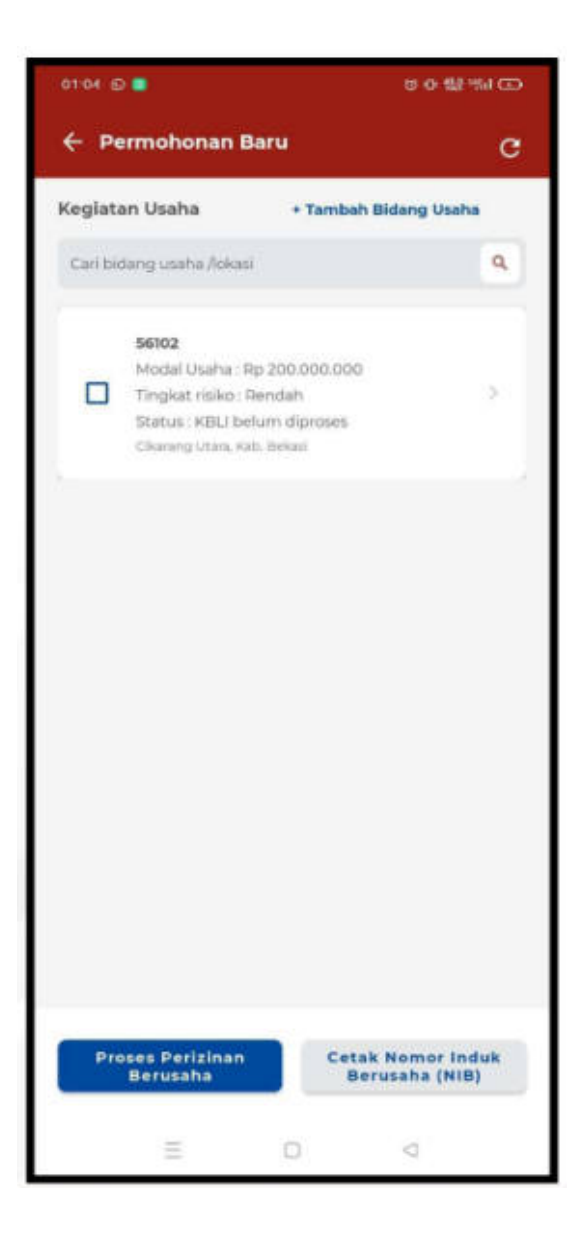

20. Cetakan NIB Berhasil Terbit

| 01:10 🔳                                                                                                    |                                                                                                    | 00 W 14 D      |
|----------------------------------------------------------------------------------------------------|----------------------------------------------------------------------------------------------------|----------------|
| ← Cetak NIB                                                                                                    |                                                                                                    | ±              |
|                                                                                                    |                                                                                                    |                |
|                                                                                                    |                                                                                                    |                |
|                                                                                                    | 191                                                                                                    |                |
| 10<br>1010<br>1010                                                                                                    | NETWORK REPORT AND                                                                                                    | 4134<br>4.1640 |
| Inclusive Colors Colors Date: 1710<br>Receive Date: State                                                                                                    |                                                                                                    |                |
| (b. 3-data)<br>Sector<br>A state mantee from programmer<br>40.0<br>F data state                                                                                                    | -                                                                                                    |                |
|                                                                                                    | -0                                                                                                    |                |
| The second second second second                                                                                                    | 0                                                                                                    |                |
|                                                                                                    | 5                                                                                                    |                |
| Second Barriel B                                                                                                    |                                                                                                    |                |
|                                                                                                    |                                                                                                    |                |
| · And the second second s |                                                                                                    | Ø Eta          |
|                                                                                                    |                                                                                                    |                |
|                                                                                                    |                                                                                                    |                |
|                                                                                                    |                                                                                                    |                |
|                                                                                                    | 1997 - 1997 - 19 | 684            |
| Ξ                                                                                                    | 0                                                                                                    | d              |